#### ■ 芯鉄筋径のリスト表記について

現状の柱リストの断面表現では、芯鉄筋径は主筋径を参照するように設定されています。 [B.構造]タブ → [配筋リスト]パネル → [配筋リスト▼] → [梁配筋リスト]ツールから芯鉄筋径を入力しても、 リストの文字には正しく表記されますが、断面の鉄筋記号が主筋と同じ記号になります。 芯鉄筋径が主筋径と同じであれば問題ありませんが、芯鉄筋径を主筋径とは異なる径に変更する場合は、柱リストファミリ を修正する必要があります。

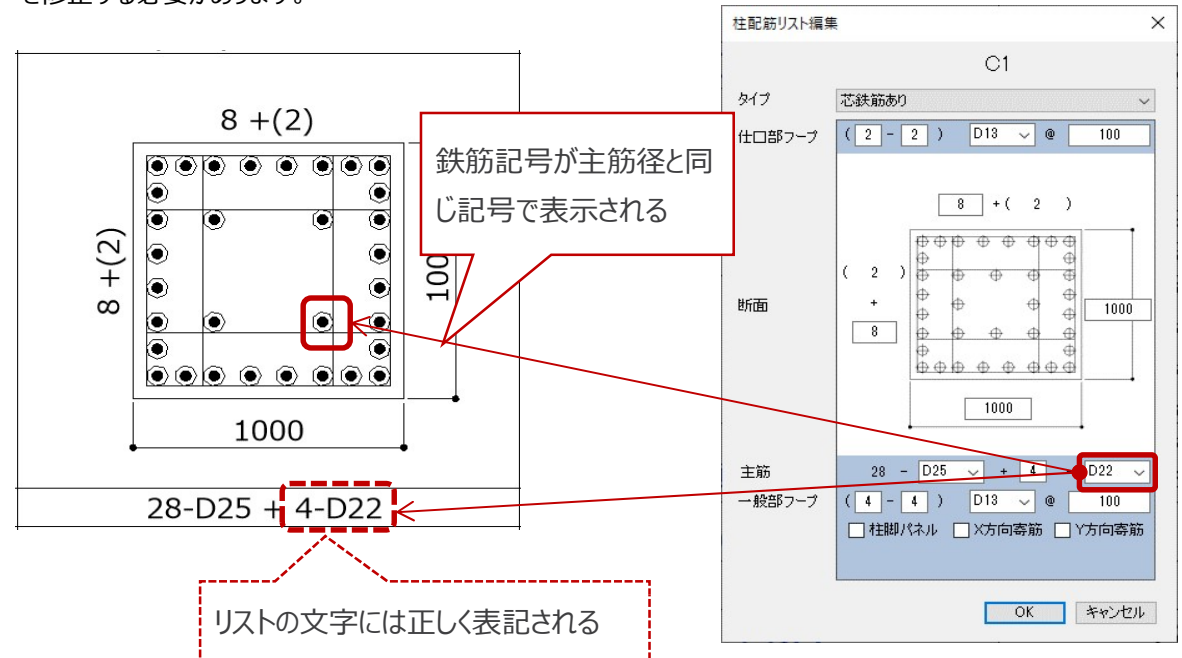

# BooT.one

■ 芯鉄筋径を主筋と異なる径にする方法 1.) 柱リストを選択し、[修正]タブ → [モード]パネル → [ファミリを編集]ツールをクリックし、s柱リストのファミリ編集画面を開く

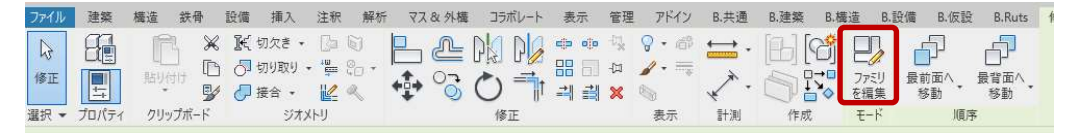

 2.) [s柱リスト.rfa]ファミリ編集画面で、[プロジェクトブラウザ] → [ファミリ] → [詳細項目] → [s柱リスト断面図]を選択し、 右クリックメニュー → [編集]をクリックする

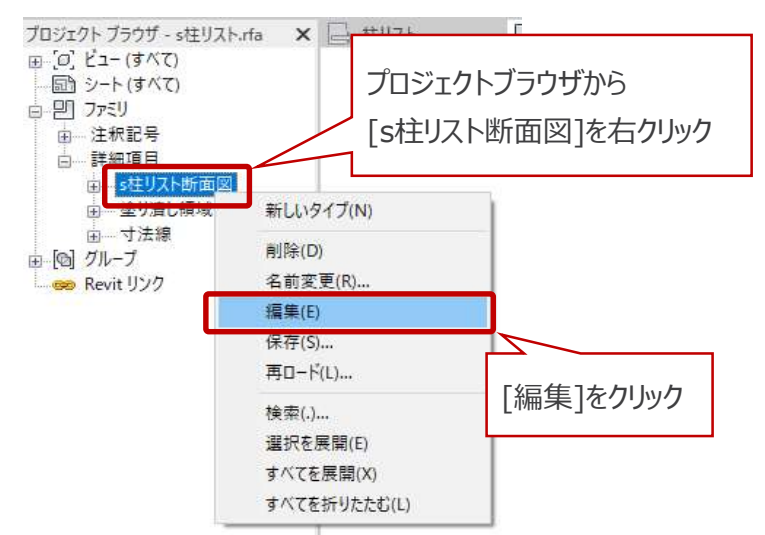

3.) [s柱リスト断面図.rfa]ファミリ編集画面で、[プロジェクトブラウザ] → [ファミリ] → [詳細項目] → [芯鉄筋]を選択し、 右クリックメニュー → [編集]をクリックする

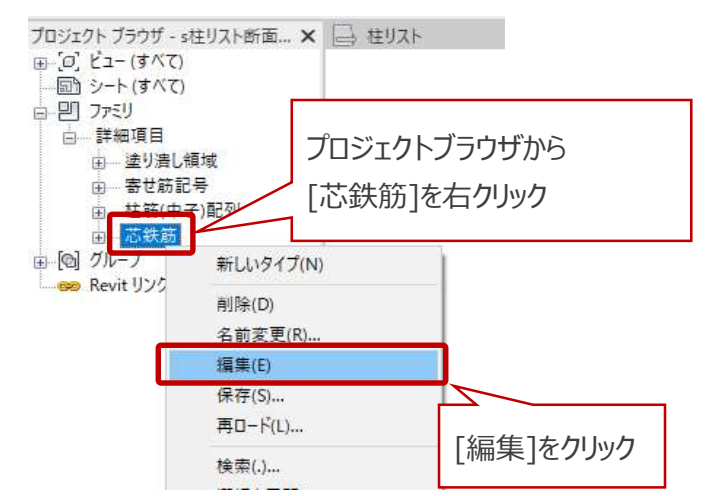

4.) [芯鉄筋.rfa] ファミリ編集画面で、[作成]タブ → [プロパティ]パネル → [ファミリタイプ]ツールをクリックする

| עררינכ | TFRX | 挿入  |   | 1. 混连         | 1412       | 5.共通 | <b>D</b> . 建架 | D.作取1至     | D.1210 | DAIX起       | b.nuts | 197. | IF.      | •  |             |                                        |       |
|--------|------|-----|---|---------------|------------|------|---------------|------------|--------|-------------|--------|------|----------|----|-------------|----------------------------------------|-------|
| D      |      | 민   | K |               | <b>[</b> ] |      | ß             |            | **     | $\triangle$ | K      | 0    | Å        | Α  | ABC         | ~~~~~~~~~~~~~~~~~~~~~~~~~~~~~~~~~~~~~~ | #     |
| 修正     |      |     | 線 | 詳細<br>コンポーネント | 詳細<br>グループ | • 記号 | マスキング<br>領域   | 塗り潰し<br>領域 | 平行寸法   | 角度寸法        | 半径     | 直径   | 弧長<br>寸法 | 文字 | スペル<br>チェック | 検索/<br>置換                              | -םאעב |
| 選択▼    | プロ/  | 177 | ( |               | 11年1       | 細    |               |            |        | 4           | ±      |      |          |    | 文字          |                                        | -םאעב |

## BooT.one

| コーニリタノゴ                                                                                                    |                                                                                                    |                                                                                                    |                                                                                                    |                                                                                                    |                                                                                             |
|----------------------------------------------------------------------------------------------------|----------------------------------------------------------------------------------------------------|----------------------------------------------------------------------------------------------------|----------------------------------------------------------------------------------------------------|----------------------------------------------------------------------------------------------------|---------------------------------------------------------------------------------------------|
| 7329917                                                                                                    |                                                                                                    |                                                                                                    |                                                                                                    | ×                                                                                                    |                                                                                             |
| 名前を入力( <u>Y</u> ): X                                                                                                    |                                                                                                    |                                                                                                    | ~ 🎦 🖪                                                                                                    | I ×                                                                                                    |                                                                                             |
| 検索パラメータ                                                                                                    |                                                                                                    |                                                                                                    |                                                                                                    | 9                                                                                                    |                                                                                             |
| パラメータ                                                                                                    | 值                                                                                                    |                                                                                                    | 式                                                                                                    | ^                                                                                                    |                                                                                             |
| 鉄筋セット<br>以下向大数(研定値)                                                                                                    | 7 -                                                                                                    |                                                                                                    |                                                                                                    |                                                                                                    |                                                                                             |
| Y方向本数(既定值)                                                                                                    | 6 =                                                                                                    |                                                                                                    |                                                                                                    |                                                                                                    |                                                                                             |
| X方向中子本数(既定値)<br>※ 市 市 コニキャン(明 中 生)                                                                                                    | 6 =                                                                                                    |                                                                                                    |                                                                                                    |                                                                                                    |                                                                                             |
| <                                                                                                    |                                                                                                    |                                                                                                    |                                                                                                    | >                                                                                                    |                                                                                             |
| 1 1 1 tE 1                                                                                                    | F ≩i ≩t                                                                                                    |                                                                                                    | ルックアップ テーブル・                                                                                                    | 生管理(G)                                                                                                    |                                                                                             |
| ファミリタイスの管理方法について                                                                                                    |                                                                                                    | OK                                                                                                    | キャンクル 適                                                                                                    | <b>Ξ</b> (Δ)                                                                                                    |                                                                                             |
|                                                                                                    |                                                                                                    |                                                                                                    |                                                                                                    |                                                                                                    |                                                                                             |
|                                                                                                    |                                                                                                    |                                                                                                    | 1.14                                                                                                    |                                                                                                    |                                                                                             |
| <b>\</b>                                                                                                    | $\searrow$                                                                                                    |                                                                                                    |                                                                                                    | 1                                                                                                    |                                                                                             |
| パラメータ プロパティ                                                                                                    |                                                                                                    | ×                                                                                                    | パラメータ プロパティ                                                                                                    |                                                                                                    |                                                                                             |
| パラメータ プロパティ<br>パラメータ タイプ                                                                                                    |                                                                                                    | ×                                                                                                    | パラメータ プロパティ<br>パラメータ タイプ                                                                                                    | 4                                                                                                    |                                                                                             |
| パラメータ プロパティ<br>パラメータ タイプ<br>④ ファミリ パラメータ(F)<br>(集計 主やぬか()(十主一で)                                                                                                    | ****                                                                                                    | ×                                                                                                    | パラメータ プロパティ<br>パラメータ タイプ<br>④ ファミリ パラメータ(F)<br>(年計車 やみびにはまーで                                                                                                    | *++/()                                                                                                    |                                                                                             |
| バラメータ ブロバティ<br>パラメータ タイブ<br>④ ファミリ パラメーや(F)<br>(集計表やタグルは表示で<br>〇 共有パラメータ(S)                                                                                                    | ****                                                                                                    | ×                                                                                                    | パラメータ ブロパティ<br>パラメータ タイブ<br>③ ファミリ パラメータ(F)<br>(集計表やタグには表示で<br>〇 共有パラメータ(S)                                                                                                    |                                                                                                    |                                                                                             |
| バラメータ ブロバティ<br>パラメータ タイプ<br>④ ファミリ パラメーや(F)<br>(集計表やタグには表示で<br>〇 共有パラメータ(S)<br>(複数のプロジェク)やファミ<br>づ                                                                                                    | ・さません)<br>ミリで共有と ODBC への書き出しがで                                                                                  | ×<br>き、集計表やタグに表示されま                                                                                     | バラメータ ブロ/(ティ<br>パラメータ タイプ<br>④ ファミリ パラメータ(F)<br>(集計表やタグには表示で<br>〇 共有パラメータ(S)<br>(複数のプロジェクトやファミ<br>す)                                                                                                    | きません)<br>りで共有と ODBC への書き出しがで                                                                                                    | き、集計表やタグに表示さ                                                                                |
| パラメータ プロパティ<br>パラメータ タイプ<br>④ ファミリ パラメーや(F)<br>(集計表やタヴル(は表示で<br>〇 共有/パラメータ(S)<br>(注数のプロジェク)やファミ<br>す)                                                                                                    | *きません)<br>いで共有と ODBC への書き出しがで                                                                                   | ×<br>き、集計表やタグに表示されま                                                                                     | バラメータ ブロバティ<br>パラメータ タイプ<br>④ ファミリ パラメータ(F)<br>(集計表やタグには表示で<br>〇 共有パラメーダ(S)<br>(注数のプロジェクトやファミ<br>す)                                                                                                    | きません)<br>りで共有と ODBC への書き出しがで<br>っぽね(1)                                                                                                    | き、集計表やタグに表示さ                                                                                |
| バラメータ プロバティ<br>パラメータ タイプ<br>④ ファミリ パラメーや(F)<br>(集計表やタグ)(は表示で<br>〇 共有パラメーダ(S)<br>(視数のプロジェクパやファミ<br>す)                                                                                                    | ・きません)<br>ミリで共有と ODBC への書き出しがで<br>選択(L)                                                                         | ×<br>き、集計表やタグに表示されま<br>書き出し(E)                                                                          | バラメータ ブロバティ<br>パラメータ タイプ<br>⑦ ファミリ パラメータ(F)<br>(集計表やタグには表示で<br>の 共有パラメータ(S)<br>(/見刻のクロジェクトやファミ<br>す)                                                                                                    | きません)<br>りで共有と ODBC への書き出しがで<br>選択(L)                                                                                                    | き、集計表やタグに表示さ<br>- 書き出し(E)                                                                   |
| バラメータ プロバテ<br>パラメータ タイプ<br>④ ファミリ パラメーや(F)<br>(集計表やタグル(は表示で<br>) 代育メータ(S)<br>(視数のプロジェクトやファミ<br>オ)<br>パラメータ データ<br>名前(U):                                                                                                    | *きません)<br>とりで共有と ODBC への書き出しがで<br>違択(L)                                                                         | ×<br>き、集計表やタグに表示されま<br>書き出し(E)                                                                          | バラメータ プロバティ<br>パラメータ タイプ<br>④ ファミリ パラメータ(F)<br>(集計表やタグには表示で<br>) 共有パラメータ(S)<br>(複数のプロジェクトやファミ<br>す)<br>パラメータ データ<br>名前(N):                                                                                                    | ゴ<br>きません)<br>リで共有と ODBC への書き出しがで<br>選択( <u>し</u> ).                                                                                                    | き、集計表やタグに表示さ<br>. 書き出し(E).                                                                  |
| パラメータ ブロパティ<br>パラメータ タイプ<br>④ ファミリ パラメーゆ(F)<br>(集計表やタウルは表示で<br>○ 共有パラメータ(S)<br>(複数のブロジェクトやファミ<br>す)<br>パラメータ データ<br>名前( <u>い</u> )<br>芯鉄筋 径                                                                                    | *きません)<br>いで共有と ODBC への書き出しがで<br>「遊択(L)」<br>〇 タイブ(Y)                                                            | ×<br>き、集計表や9グに表示されま<br>書き出し(E)                                                                          | <ul> <li>パラメータブロ/(ティ</li> <li>パラメータタイプ</li> <li>③ ファミリ パラメータ(F)         <ul> <li>(集計表やタグには表示で)</li> <li>(共有パラメータ(S)</li></ul></li></ul>                                                                                                    | きません)<br>リで共有と ODBC への書き出しがで<br>選択(L).<br>〇 タイブ(Y)                                                                                                    | き、集計表やタグに表示さ<br>. 書き出し(E).                                                                  |
| バラメータ ブロバテ<br>パラメータ タイブ<br>④ ファミリ パラメーや(F)<br>(集計表やタヴル(は表示で<br>○ 共有パラメータ(S)<br>(複数のブロジェク)やファミ<br>す)<br>パラメータ データ<br>名前(U)<br>芯鉄筋 径<br>専門分野(D):<br>甘士画                                                                          | *きません)<br>いで共有と ODBC への書き出しがで<br>選択(」)<br>〇 タイプ(Y)                                                              | ×<br>き、集計表やタグに表示されま<br>書き出し(E)<br>200                                                                   | <ul> <li>パラメータブロパティ</li> <li>パラメータタイプ</li> <li>⑦ ファミリパラメータ(F)<br/>(集計表やタグには表示で</li> <li>① 共有パラメータ(S)<br/>(注默のブロジェクトやファミ<br/>す)</li> <li>パラメータデータ</li> <li>名前(N):</li> <li>(注款筋汚(芯鉄筋))</li> <li>専門分野(D):</li> <li>サ:適</li> </ul>                                           | きません)<br>リで共有と ODBC への書き出しがで<br>選択(L)<br>の タイプ(Y)                                                                                                    | き、集計表やタグに表示さ<br>- 書き出し(E)<br>2700                                                           |
| パラメータ プロパテ<br>パラメータ タイプ<br>④ ファミリ パラメーや(F)<br>(集計表やタヴル(は表示で<br>○ 共有パラメータ(S)<br>(復数のプロジェクパやファミ<br>す)<br>パラメータ データ<br>名前( <u>1</u> ):<br>芯鉄筋 径<br>専門分野( <u>D</u> ):<br>共通<br>パラメータ タイプ(T):                                       | *きません)<br>*!)で共有と ODBC への書き出しがで<br>                                                                             | ×<br>き、集計表やタグに表示されま<br>書き出し(E)<br>2(D<br>ト //ラメーダ(R)                                                    | <ul> <li>パラメータブロパティ</li> <li>パラメータタイプ</li> <li>⑦ ファミリパラメータ(F)<br/>(集計表やタグには表示で</li> <li>① 共有パラメータ(S)<br/>(注默のプロジェクトやファミ<br/>す)</li> <li>パラメータデータ</li> <li>名前(M):</li> <li>(決筋径(芯鉄筋))</li> <li>専門分野(D):</li> <li>共通<br/>パラメータタイプ(T):</li> </ul>                            | きません)<br>リで共有と ODBC への書き出しがで<br>選択(L)<br>の タイプ(Y)<br>、<br>・<br>・<br>・<br>・<br>・<br>・<br>・<br>・<br>・<br>・<br>・<br>・<br>・<br>・                                                                                          | き、集計表やタグに表示さ<br>- 書き出し(E)<br>ス(D<br>- ト パラメータ(R)                                            |
| パラメータ プロパテ<br>パラメータ タイプ<br>④ ファミリ パラメーや(F)<br>(集計表やタヴル(は表示で<br>○ 共有パラメータ(S)<br>(複数のプロジェク)(やファミ<br>す)<br>パラメータ データ<br>名前( <u>1</u> ):<br>花鉄筋 径<br>専門分野( <u>D</u> ):<br>共通<br>パラメータ タイプ( <u>T</u> ):<br>文字                       | *きません)<br>*ジで共有と ODBC への書き出しがで<br>選択(」<br>の ちイブ(Y)<br>・<br>・<br>・<br>・<br>・<br>ジマ大灯<br>、<br>・<br>・<br>・<br>ジマ大大 | ×<br>き、集計表やタグに表示されま<br>書き出し(E)<br>ネ(D)<br>ト パラメータ(B)<br>J条(件から値を抽出して報告                                  | <ul> <li>パラメータブロパティ</li> <li>パラメータタイプ</li> <li>⑦ ファミリパラメータ(F)<br/>(集計表やタグには表示で</li> <li>① 共有パラメータ(S)<br/>(注默のプロジェクトやファミ<br/>す)</li> <li>パラメータデータ</li> <li>名前(N):</li> <li>該筋径(芯鉄筋)</li> <li>専門分野(D):</li> <li>共通<br/>パラメータタイプ(D):</li> <li>長さ</li> </ul>                  | きません)<br>リで共有と ODBC への書き出しがで<br>選択(L)<br>の タイプ(Y)<br>・<br>・<br>・<br>・<br>・<br>・<br>・<br>・<br>・<br>・<br>・<br>・<br>、<br>・<br>、<br>・<br>の<br>またしがで<br>・<br>、<br>、<br>、<br>、<br>、<br>、<br>、<br>、<br>、<br>、<br>、<br>、<br>、 | き、集計表やタグに表示さ<br>                                                                            |
| パラメータ プロパテ<br>パラメータ タイプ<br>④ ファミリ パラメーや(F)<br>(集計表やタグル(は表示で<br>○ 共有パラメータ(S)<br>(複数のプロジェク)やファミ<br>オ)<br>パラメータ データ<br>名前(U)<br>芯鉄筋 径<br>専門分野(D):<br>共通<br>パラメータ タイプ(D):<br>文字<br>パラスータ グループ(G):                                  | *きません)<br>いで共有と ODBC への書き出しがで<br>「違択(」)」<br>「 クタイブ(Y)<br>「 し ルポー<br>「 (ジオメ州<br>するため」<br>なパラメー                   | ×<br>き、集計表やタグに表示されま<br>書参出し(E)<br>ス(D<br>ト パラメーダ(B)<br>J条件から値を抽出して報告<br>-、計算式でまたは集計可能<br>- 少として使用できます)  | バラメータ プロバティ<br>パラメータ クイブ<br>④ ファミリ バラメータ(F)<br>(集計表やタグには表示で<br>○ 共有パラメータ(S)<br>(複数のプロジェクトやファミ<br>す)<br>パラメータ データ<br>名前(N):<br>鉄筋径(芯鉄筋)<br>専門分野(D):<br>共通<br>パラメータ タイブ(T):<br>長さ<br>パラメータ クリーブ(G):                                                                         | きません)<br>リで共有と ODBC への書き出しがで<br>選択(」)<br>の タイブ(Y)<br>・<br>・<br>・<br>・<br>・<br>・<br>・<br>、<br>・<br>、<br>、<br>、<br>、<br>、<br>、<br>、<br>、<br>、<br>、<br>、<br>、<br>、                                                       | さ、集計表やタグに表示さ<br>                                                                            |
| パラメータ プロパテ<br>パラメータ タイプ<br>④ ファミリ パラメーや(F)<br>(集計表やタウル(は表示で<br>○ 共有パラメータ(S)<br>(注数のプロジェクパら)<br>(注数のプロジェクパウファミ<br>す)<br>パラメータ データ<br>名前(U):<br>芯鉄筋 径<br>専門分野(D):<br>共通<br>パラメータ タイプ(T):<br>文字                                   | *きません)<br>*リで共有と ODBC への書き出しがで<br>選択(」)<br>の タイブ(Y)<br>・ ・ ・ ・ ・ ・ ・ ・ ・ ・ ・ ・ ・ ・ ・ ・ ・ ・ ・                    | ×<br>き、集計表やタグに表示されま<br>書き出し(E)_<br>15(14から値を抽出して報告<br>- 14首ですの生物が重要について報告                               | <ul> <li>パラメータブロパティ</li> <li>パラメータタイプ</li> <li>● ファミリパラメータ(F)<br/>(集計表やタグには表示で</li> <li>○ 共有パラメータ(S)<br/>(注数のプロジェクトやファミ<br/>す)</li> <li>パラメータデータ</li> <li>名前(N):</li> <li>鉄筋径(芯鉄筋)</li> <li>専門分野(D):</li> <li>共通<br/>パラメータタイプ(T):</li> <li>長さ</li> </ul>                  | きません)<br>りで共有と ODBC への書き出しがで<br>選択(L)<br>の タイプ(Y)<br>・ ・ ・ ・ ・ ・ ・ ・ ・ ・ ・ ・ ・ ・ ・ ・ ・ ・ ・                                                                                                     | き、集計表やタグに表示<br>- 書参出し(<br>ス(D<br>ト・パラメータ(B)<br>リ条(中かず(使き地)して<br>・ませ音で使きればまま)                |
| パラメータ プロパテ<br>パラメータ タイプ<br>④ ファミリ パラメータ(F)<br>(集計表やタグル(は表示で<br>○ 共有)パラメータ(S)<br>(復数のプロジェク)やファミ<br>す)<br>パラメータ データ<br>名前(M)<br>芯鉄筋 径<br>専門分野(D):<br>共通<br>パラメータ タイプ(D):<br>共通<br>パラメータ タイプ(D):<br>支字<br>パラメータ グループ(G):<br>鉄筋セット | *きません)<br>とりで共有と ODBC への書き出しがで<br>選択(し)<br>の タイブ(Y)<br>・ ・ ・ ・ ・ ・ ・ ・ ・ ・ ・ ・ ・ ・ ・ ・ ・ ・ ・                    | ×<br>き、集計表やタグに表示されま<br>書き出し(E)_<br>2,00<br>ト パラメータ(B)<br>/条(Hから値を抽出して報告<br>こ計算ででまた)(実計可能<br>つなして使用できます) | パラメータ ブロパティ         パラメータ タイブ         ④ ファミリ パラメータ(F)         (集計表やタグには表示で         ○ 共有パラメータ(S)         (注数のブロジェクトやファミす)         パラメータ データ         名前(N):         鉄筋径(芯鉄筋)         専門分野(D):         共通         パラメータ クイブ(T):         長さ         パラメータ グルーブ(G):         寸法 | きません)<br>りで共有と ODBC への書き出しがで<br>選択(L)<br>の タイプ(Y)<br>の タイプ(Y)<br>の インスなシ<br>しんポー<br>マ むため<br>ないうメ                                                                                                    | き、集計表やタグに表示<br>- 書き出して<br>ス(D<br>ト・パラメーダ(B)<br>リ条件から値を抽出して<br>に、計算式できた(其集)<br>- タとして使用できます) |

### 6.) 作成したパラメータに、値・式を入力する

[鉄筋セット]グループのパラメータに作成した「芯鉄筋 径」というパラメータには、値の欄に「D29」を入力する

| 名前を入刀(Y): X      |         |          |            | ~ | L D | AI | 11 |
|------------------|---------|----------|------------|---|-----|----|----|
| 検索パラメータ          |         |          |            |   |     |    | Q  |
| パラメータ            | 値       | _        |            | 式 |     |    | ^  |
| 鉄筋セット            | 200<br> |          |            |   |     |    |    |
| X方向本数 (既定値)      | 7       | =        |            | _ |     |    | -  |
| Y方向本数 (既定值)      | 6       | =        |            |   |     |    |    |
| X方向中子本数 (既定値)    | 6       | =        | 「芯鉄筋 径」の値に |   |     |    |    |
| Y方向中子本数 (既定値)    | 6       | =        |            |   |     |    |    |
| X方向芯鉄筋距離 (既定値)   | 250.0   | =        |            |   |     |    |    |
| Y方向芯鉄筋距離(既定値)    | 250.0   | =        |            |   |     |    |    |
| 主筋 太径 (既定値)      | D29     | =        | ····       |   |     |    |    |
| 主筋 細径 (既定値)      | D19     | =        |            |   |     |    |    |
| 芯鉄筋 径 (既定値)      | D29     | =        |            |   |     |    |    |
| 寸法               |         |          |            |   |     | ~  |    |
| ばれ (既定値)         | 40.0    | = if(鉄筋  | 径至         |   |     |    |    |
| **********(呼完/信) | 400.0   | سىسى 🗗 = |            |   |     |    |    |

パラメータグループ[寸法]に作成した[鉄筋径(芯鉄筋)]というパラメータには、式の欄に下記を入力する = size\_lookup("tekkin", 芯鉄筋 径, 100 mm, ルックアップテーブル)

| P=U 91 J                                                                                                    |                                                                |                                                                                                    |                                                                                                    | ×                                                                          |                                              |
|----------------------------------------------------------------------------------------------------|----------------------------------------------------------------|----------------------------------------------------------------------------------------------------|----------------------------------------------------------------------------------------------------|----------------------------------------------------------------------------|----------------------------------------------|
| 6前を入力(Y): X                                                                                                    |                                                                |                                                                                                    | ~ 🏞                                                                                                    | <b>XI</b> *b                                                               |                                              |
| 検索パラメータ                                                                                                    |                                                                |                                                                                                    |                                                                                                    | Q                                                                          |                                              |
| パラメータ                                                                                                    | 値                                                              |                                                                                                    |                                                                                                    | ^                                                                          |                                              |
| 寸法                                                                                                    | 276 - 276<br>- 281 - 281                                       |                                                                                                    |                                                                                                    |                                                                            |                                              |
| **************************************                                                                                                    | 40.0 = if(鉄)                                                   | <del>防</del> 淬                                                                                                    |                                                                                                    |                                                                            | L                                            |
| (歴定値)                                                                                                    | 400.0                                                          |                                                                                                    |                                                                                                    |                                                                            |                                              |
|                                                                                                    |                                                                |                                                                                                    |                                                                                                    |                                                                            |                                              |
| スカー<br>X方向中子配 <u>パリロー</u><br>X方向2本目ピッチ(既定値)                                                                                                    | ***                                                            | < 6, 2, 11(7万) (7万) (7万) (75) (75) (75) (75) (75) (75) (75) (75                                                                                                    | ・ ずれ) / 2)                                                                                                    | 中中致 - 0, 1                                                                 | * ***********************************        |
| <del>大方。<br/>X方向中子配到面。</del><br>X方向2本目ビッチ(既定 <del>値)</del><br>鉄筋径(既定値)                                                                                        | 29.0 = size                                                    | くら、2、II(17) 回本数 - 2 く<br>くら、2、X方向本数 - 5)<br>5 向春筋, 70 mm, (X方向芯鉄筋距離 - かぶり<br>lookup("tekkin", 主筋 太径, 100 mm, ルックフ                                                                                                    | マガ同中子本致、マガ<br>- ずれ) / 2)<br>アップテーブル)                                                                                       | 動◆数・6.1                                                                    | *<br>応鉄筋)」の式に入力                              |
| <del>XX元</del><br>X方向中子 <del>配列加加</del><br>X方向2本目ビッチ(既定 <del>値)</del><br>鉄筋径(既定値)<br>鉄筋径(細径)(既定値)                                                             | 29,0 = size_<br>19,0 = size_                                   | <ul> <li>くのこれ(17万回本数-2く)</li> <li>(6,2,X方向本数-5)</li> <li>(7) (7) (7) (7) (7) (7) (7) (7) (7) (7)</li></ul>                                                                                                    | - ずれ) / 2)<br>7ップテーブル)<br>7ップテーブル)                                                                                         | ●◆数 = 6, 1                                                                 | *<br>応鉄筋)」の式に入力                              |
| 大方向中子記知道。<br>又方向2本目ビッチ(既定値)<br>鉄筋径(照定値)<br>鉄筋径(細径)(既定値)<br>鉄筋径(芯鉄筋)(既定値)                                                                                      | 29.0 = size_<br>19.0 = size_<br>29.0 = size_                   | <ul> <li>くのこれ(17万回本数 - 2 &lt; くのこれ(17万回本数 - 2 &lt; くのこれ(17万回本数 - 5))</li> <li>5) 向客筋, 70 mm, (X方向芯鉄筋距離 - かふり<br/>lookup("tekkin", 主筋 太径, 100 mm, ルックフ<br/>lookup("tekkin", 芯鉄筋 径, 100 mm, ルックフ<br/>lookup("tekkin", 芯鉄筋 径, 100 mm, ルックフ</li> </ul>                                                                                                    | - ずれ) / 2)<br>- ずれ) / 2)<br>アップテーブル)<br>アップテーブル)<br>アップテーブル)                                                               | ₩₩₩₩₩₩₩₩₩₩₩₩₩₩₩₩₩₩₩₩₩₩₩₩₩₩₩₩₩₩₩₩₩₩₩₩₩                                      | * (広鉄筋)」の式に入力                                |
| X方向中子配知道。<br>X方向2本目ビッチ(既定値)<br>鉄筋径(硼径)(既定値)<br>鉄筋径(細径)(既定値)<br>鉄筋径(芯鉄筋)(既定値)<br>その他                                                                           | 29.0 = size_<br>19.0 = size_<br>29.0 = size_                   | <ul> <li>くのこれ(17月回本数 - 2く<br/>くのこれ(17月回本数 - 5)</li> <li>方向寄訪,70 mm, (X方向芯鉄訪距離 - かぶり<br/>lookup("tekkin",主訪太径,100 mm,ルックフ<br/>lookup("tekkin", 芯鉄筋径,100 mm,ルックフ<br/>lookup("tekkin", 芯鉄筋径,100 mm,ルックフ</li> </ul>                                                                                                    | マカロ+ナ本鉄、マカ<br>- ずれ) / 2)<br>マップテーブル)<br>マップテーブル)<br>マップテーブル)                                                               | 鉄筋径(ホ                                                                      | ☆鉄筋)」の式に入力                                   |
| X方向中子配知道。<br>X方向2本目ビッチ(既定値)<br>鉄筋径(細径)(既定値)<br>鉄筋径(芯鉄筋)(既定値)<br>その他<br>く                                                                                      | 29.0 = size_1<br>19.0 = size_<br>29.0 = size_                  | <ul> <li>く、2、(1)(7)回本数 - 2 &lt;</li> <li>く、2、(大方向本数 - 5)</li> <li>方向寄筋, 70 mm, (X方向芯鉄筋距離 - かぶり<br/>lookup("tekkin", 主筋 太径, 100 mm, ルックフ<br/>lookup("tekkin", 芯鉄筋 径, 100 mm, ルックフ</li> </ul>                                                                                                    | - ずれ) / 2)<br>- ずれ) / 2)<br>ップテーブル)<br>マップテーブル)                                                                            | \$\$\$\$\$\$\$\$\$\$\$\$\$\$\$\$\$\$\$\$\$\$\$\$\$\$\$\$\$\$\$\$\$\$\$\$\$ | ☆鉄筋)」の式に入力                                   |
| X方向中子記知道<br>X方向2本目ビッチ(既定値)<br>鉄筋径(棚径)(既定値)<br>鉄筋径(端段)(既定値)<br>装筋径(芯鉄筋)(既定値)<br>その他<br>く<br>▲<br>・<br>・<br>・<br>・<br>・<br>・<br>・<br>・<br>・<br>・<br>・<br>・<br>・ | 29.0 = size_1<br>19.0 = size_<br>29.0 = size_<br>29.0 = size_1 | <ul> <li>(5,2,1)(7,5)(3,5,4)</li> <li>(5,2,2,2)(5,6)(5,5)</li> <li>(6,2,2,2)(5,6)(5,5)</li> <li>(7,6)(5,5)(5,5)</li> <li>(7,6)(5,5)(5,5)</li> <li>(7,6)(5,5)</li> <li>(7,6)(5,5)</li> <li>(7</li></ul> | <ul> <li>マガローナチシ或、マカ</li> <li>マガカテーブル)</li> <li>マップテーブル)</li> <li>マップテーブル)</li> <li>マップテーブル)</li> <li>ノルックアップ テ</li> </ul> | <sup>■◆数・6</sup>                                                           | *<br>な鉄筋)」の式に入力                              |
| ステ向中子記知道<br>X方向2本目ビッチ(設定値)<br>鉄筋径(限定値)<br>鉄筋径(滞産)(限定値)<br>鉄筋径(芯鉄筋)(既定値)<br>その他<br>く<br>・<br>・<br>・<br>・<br>・<br>・<br>・<br>・<br>・<br>・<br>・<br>・<br>・          | 29.0 = size<br>19.0 = size<br>29.0 = size<br>29.0 = size       | (0,2, III(7)回本級 - 2(<br>5, 2, X方向本級 - 5)<br>河寄筋, 70 mm, (X方向芯鉄筋距離 - かぶり<br>lookup("tekkin", 主筋 太径, 100 mm, ルックフ<br>lookup("tekkin", 芯鉄筋 径, 100 mm, ルックフ<br>lookup("tekkin", 芯鉄筋 径, 100 mm, ルックフ                                                                                                    | ・ずれ)/2)<br>マブテーブル)<br>マブテーブル)<br>マブテーブル)<br>マブテーブル)<br>マグテーブル)                                                             | □◆数-5.1<br>鉄筋径(抗<br>-ブルを管理(g)                                              | * (二) (1) (1) (1) (1) (1) (1) (1) (1) (1) (1 |

7.) [芯鉄筋.rfa]ファミリ編集画面にある、4か所の芯鉄筋位置には、2つの詳細グループが重なって配置してあるため グループを1つ選択し、[修正]タブ → [グループ]パネル → [グループを編集]ツールをクリックする

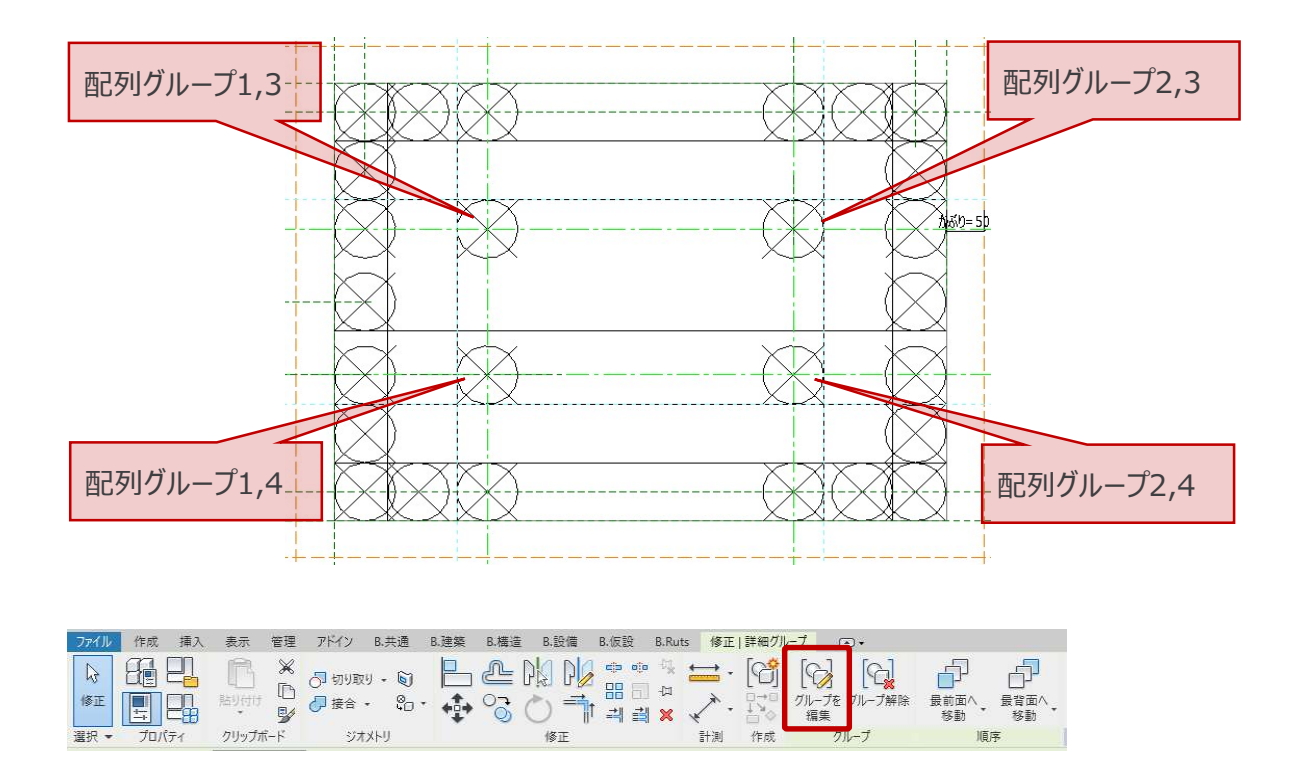

グループ編集画面で鉄筋記号を選択し、プロパティにある[主筋径]の[ファミリパラメータの関連付け]を選択する ファミリパラメータの関連付けダイアログで、「鉄筋径(芯鉄筋)」を選択し、OKをクリックする [グループを編集]の[終了]をクリックし、グループ編集画面を終了する

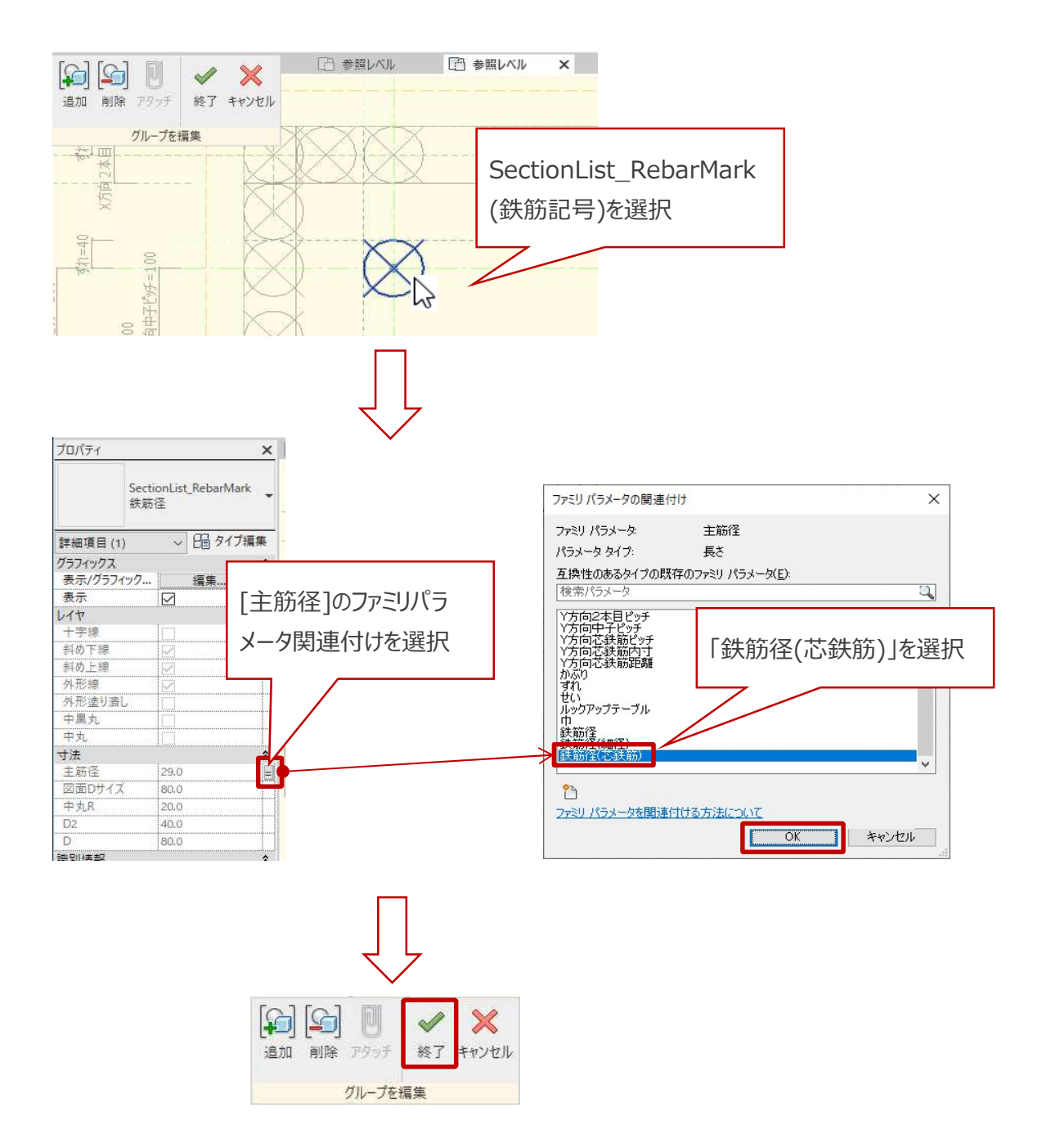

ファミリパラメータの関連付けの変更を、詳細グループ1~4すべてに対して行う グループは重なって配置されているので、適宜、Tabキーや、要素の非表示機能を使って選択する

# BooT.one

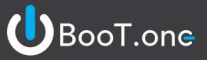

- 8.) [芯鉄筋.rfa]を[s柱リスト断面図.rfa]にロードする
- 9.) [s柱リスト断面図.rfa]ファミリ編集画面で、[作成]タブ → [プロパティ]パネル → [ファミリタイプ]ツールをクリックする
   [ファミリタイプ]ダイアログから新しいパラメータを1つ作成する
   パラメータデータは以下の通り設定する

| パラメータ タイプ                                                     |                           |                      |
|---------------------------------------------------------------|---------------------------|----------------------|
| ● ファミリ パラメータ(F)                                               |                           |                      |
| (集計表やタグには表示できませ                                               | :ю)                       |                      |
| <ul> <li>○ 共有パラメータ(S)<br/>(複数のプロジェクトやファミリで共<br/>す)</li> </ul> | キ有と ODBC への書き出しができ、集計表    | やタグに表示されま            |
|                                                               | 選択(L)                     | 書き出し( <u>E</u> )…    |
| パラメータ データ                                                     |                           |                      |
| 名前(N):                                                        |                           |                      |
| 芯鉄筋径                                                          | O \$17(Y)                 |                      |
| 専門分野( <u>D</u> ):                                             |                           |                      |
| 共通                                                            | <ul> <li></li></ul>       |                      |
| パラメータ タイプ(工):                                                 | □ レポート パラメー               | \$( <u>R</u> )       |
| 文字                                                            | (ジオメトリ条件から何<br>するために 計算式。 | 直を抽出して報告<br>でまたけ集計可能 |
| パラメータ グループ(G):                                                | なパラメータとして使                | 用できます)               |
| 鉄筋セット                                                         | ~                         |                      |
| いールエッゴのE <b>首</b> 用-                                          |                           |                      |
| くツールチップの説明がありません。こ                                            | のパラメータを編集し、カスタム ツールチップ    | を記述してください。           |
| ツールチップを編集(0)                                                  |                           |                      |
|                                                               |                           |                      |
| パラメータの作成方法について                                                |                           |                      |

パラメータグループ[鉄筋セット]に作成した「芯鉄筋径」というパラメータには、値の欄に「D29」を入力する

| AN MARY AN AN AN AN |      |          |           |       |          | -              |
|---------------------|------|----------|-----------|-------|----------|----------------|
| 検索バラメータ             |      |          |           |       |          | q              |
| パラメータ               | 値    | _        |           | 式     |          | ^              |
| 鉄筋セット               |      |          |           |       |          |                |
| X方向1段太筋本数 (既定値)     | 6    | =        |           |       |          | 1              |
| X方向1段細筋本数 (既定値)     | 0    | =        |           |       |          |                |
| X方向1段細筋本数(実際)(既定値)  | 0    | = if(X方f |           | 7     |          |                |
| Y方向1段太筋本数(既定值)      | 6    | =        |           |       |          |                |
| Y方向1段細筋本数 (既定値)     | 0    | =        | 「芯鉄筋径 の値に |       |          |                |
| (方向1段細筋本数(実際)(既定値)  | 0    | = if(Y方f |           |       |          |                |
| 柱脚 主筋太径 (既定値)       | D29  | =        |           |       |          |                |
| 柱脚 主筋細径 (既定値)       | D19  | =        |           |       |          |                |
| 柱脚 帯筋X方向本数 (既定値)    | 6    | =        |           |       |          |                |
| 柱脚 帯筋Y方向本数 (既定値)    | 8    | =        |           |       |          |                |
| 芯鉄筋径 (既定値)          | D29  | -        |           |       |          |                |
| 芯鉄筋本数 (既定値)         | 4    | =        |           |       |          |                |
| グラフィックス             |      |          |           |       |          |                |
| X方向寄せ筋 (既定値)        |      | =        |           |       |          |                |
| Y方向寄せ筋 (既定値)<br>≮   |      | =        |           |       |          | >              |
| 1 13 13 tE JE 3     | 1 41 |          |           | ルックアッ | プ テーブルを管 | 53 <b>₽</b> (G |

10.) [s柱リスト断面図.rfa]ファミリ編集画面にある "芯鉄筋" を選択し、プロパティにある[芯鉄筋 径]の[ファミリパラメータの関連付け]を選択する

BooT.one

ファミリパラメータの関連付けダイアログで、「芯鉄筋径」を選択し、OKをクリックする

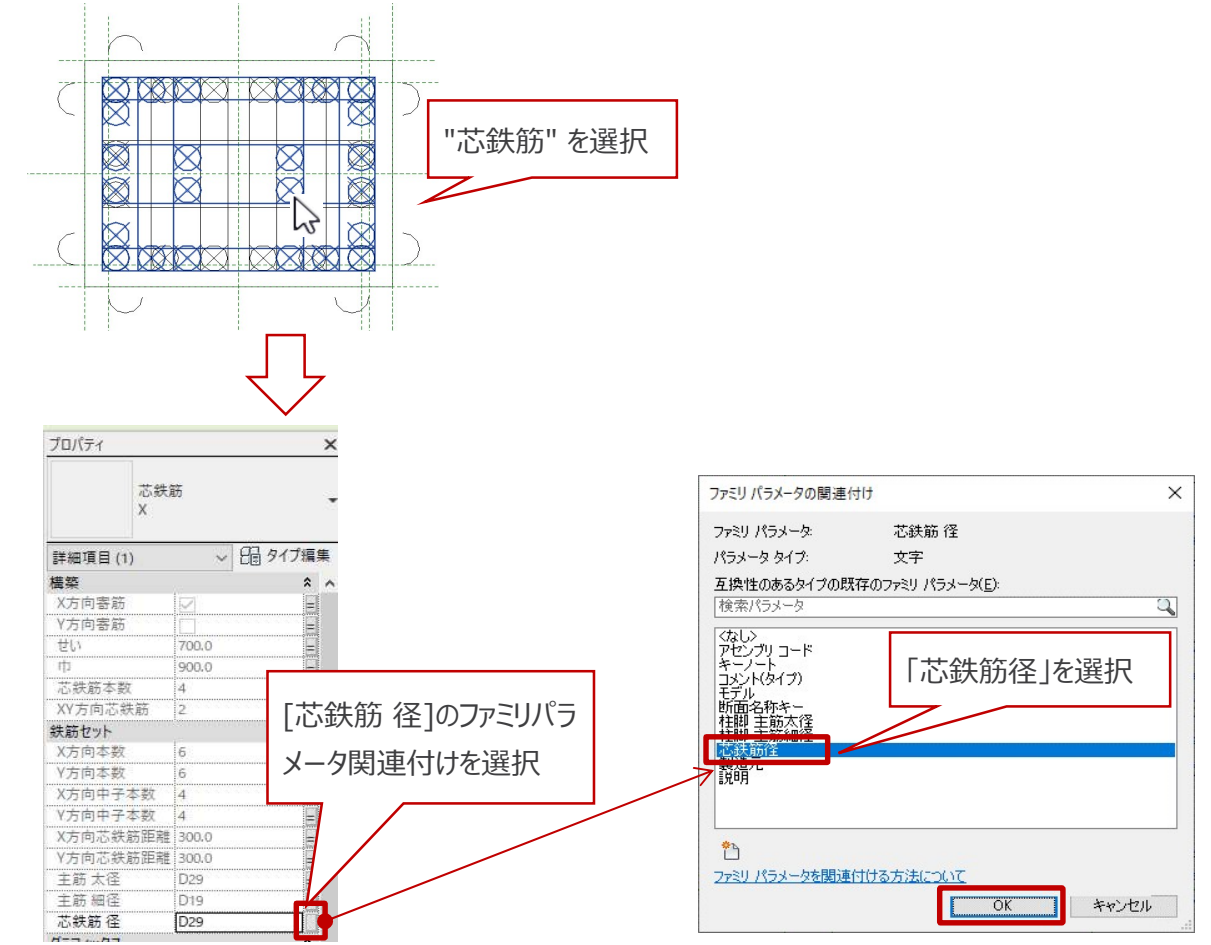

#### 11.) [s柱リスト断面図.rfa]を[s柱リスト.rfa]にロードする

12.) [s柱リスト.rfa] ファミリ編集画面にある "s柱リスト断面図" を選択し、プロパティにある[芯鉄筋 径]の[ファミリパラメータの関連付け]を選択する

BooT.one

ファミリパラメータの関連付けダイアログで、「芯鉄筋径」を選択し、OKをクリックする

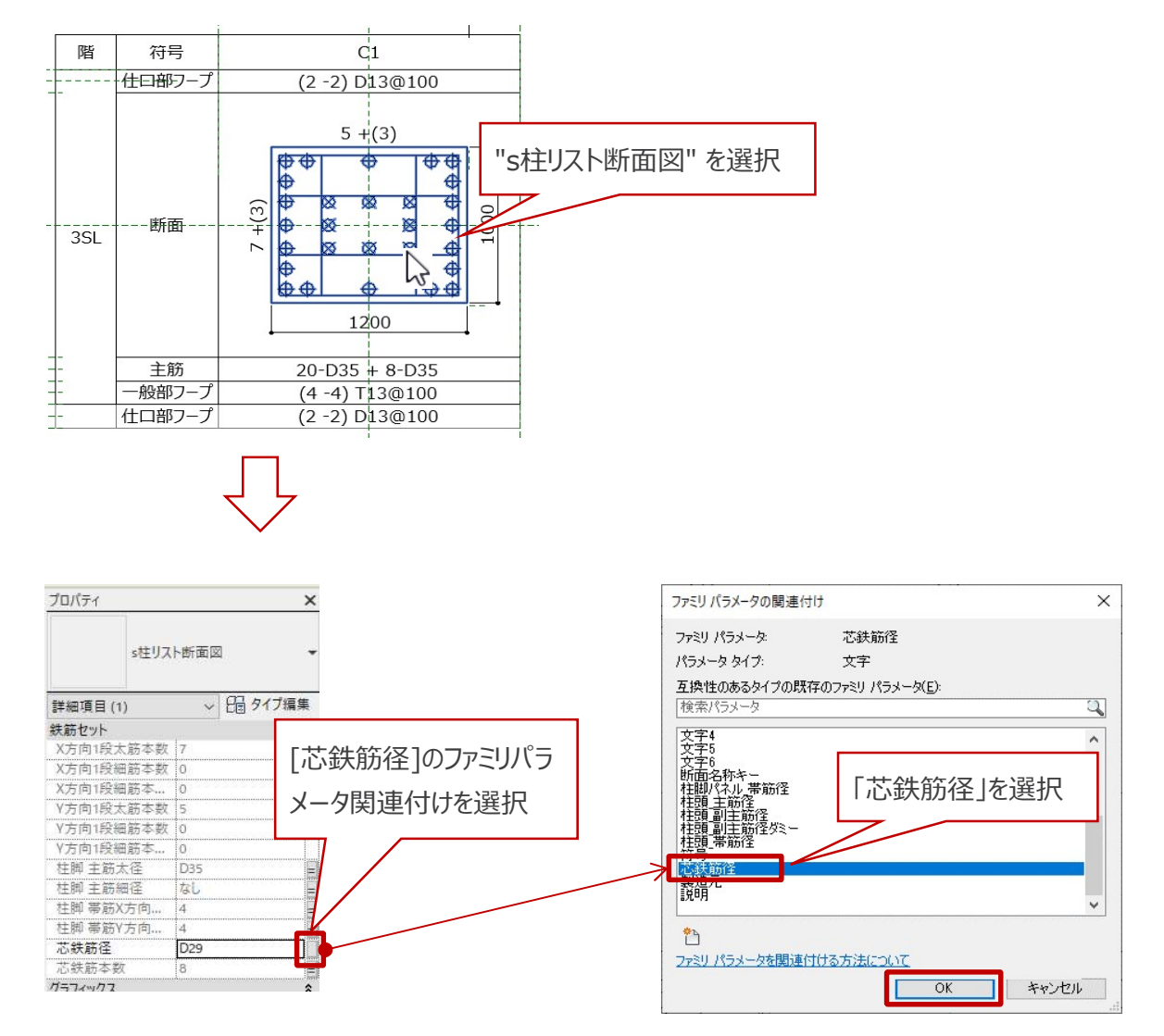

#### 13.) [s柱リスト.rfa]をプロジェクトにロードする